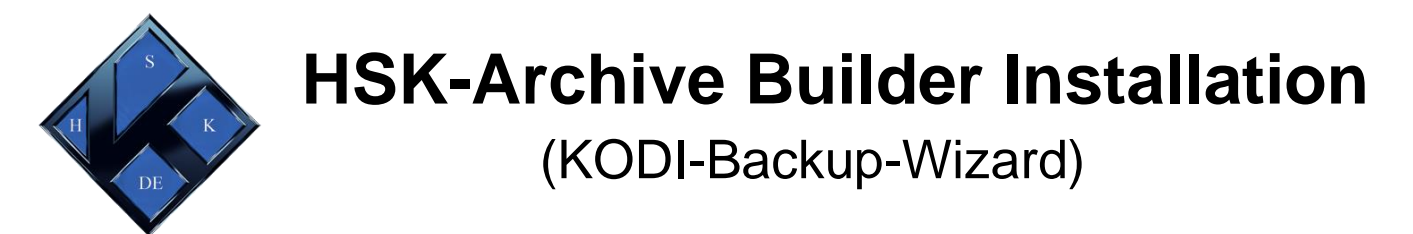

## Schritt 1: öffnet die KODI-Einstellungen (Zahnrad)

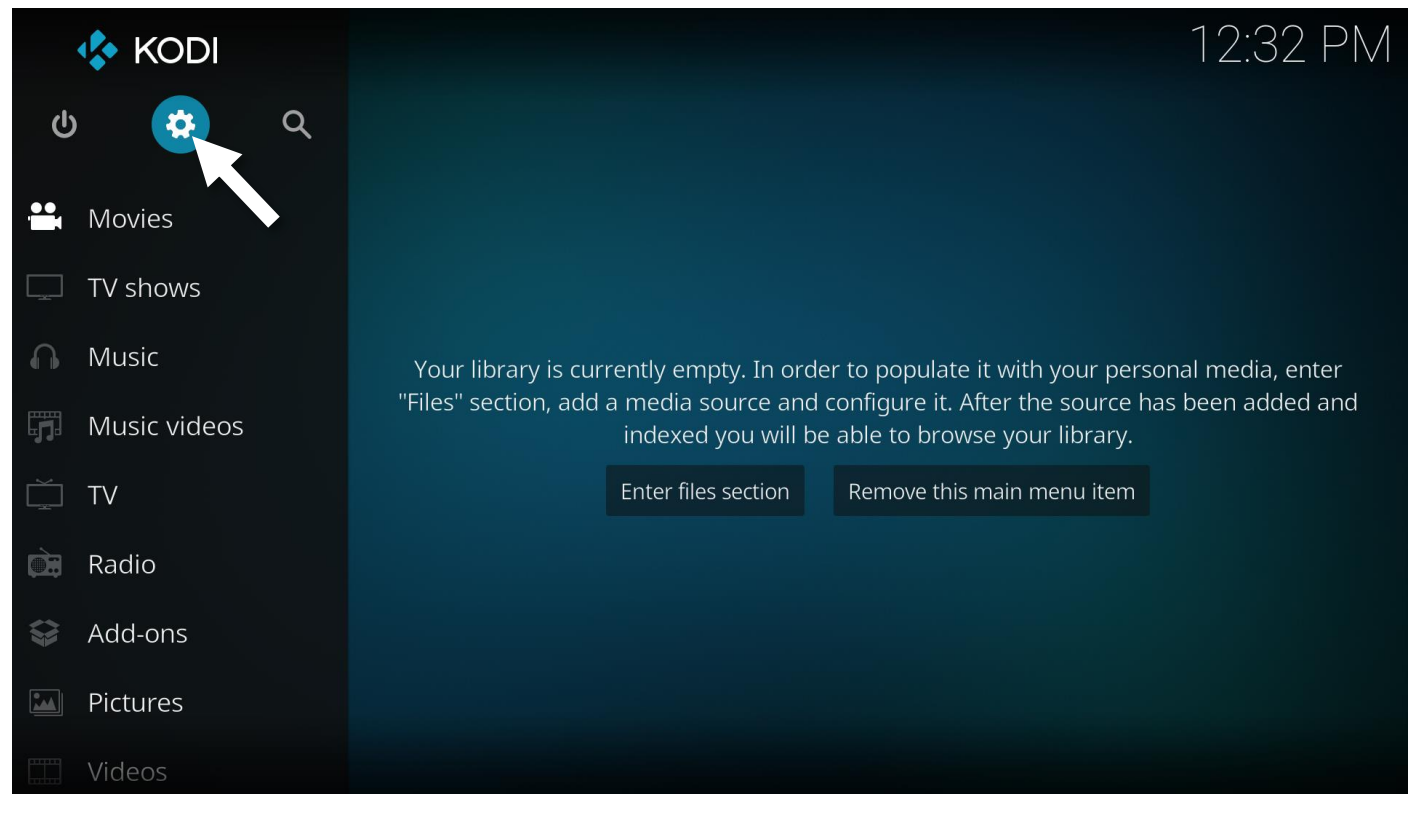

## Schritt 2: öffnet die Interface Settings (Benutzeroberfläche)

| System |                    | 1              |                        | 12:32 PM         |
|--------|--------------------|----------------|------------------------|------------------|
|        |                    |                |                        |                  |
|        | Player settings    | Media settings | PVR & Live TV settings | Service settings |
|        |                    |                |                        |                  |
|        |                    | Str            |                        |                  |
|        | Interface settings | Skin settings  | Profile settings       | System settings  |
|        |                    |                |                        |                  |
|        |                    |                |                        |                  |
|        | System information | Event log      | File manager           |                  |
|        |                    |                |                        |                  |

Die folgenden Schritte sind nicht zwingend nötig, aber für einige User ist es einfacher wenn die Menüpunkte in Deutsch angezeigt werden. Wer auch mit englisch klar kommt, kann direkt zu Schritt 5 weiter gehen.

#### Schritt 3: geht zu Regional > Language

|                                 | 12:32 PM                                                                                                    |
|---------------------------------|----------------------------------------------------------------------------------------------------|
|                                 |                                                                                                    |
| Language                        | Fue all also                                                                                                    |
| Language                        | Erigiish                                                                                                    |
| Character set                   | Default                                                                                                    |
| Keyboard layouts                | English QWERTY                                                                                                    |
| Unit Formats                    |                                                                                                    |
| Region default format           | USA (12h)                                                                                                    |
| Reset above settings to default |                                                                                                    |
|                                 |                                                                                                    |
|                                 |                                                                                                    |
|                                 |                                                                                                    |
|                                 |                                                                                                    |
|                                 |                                                                                                    |
|                                 |                                                                                                    |
|                                 |                                                                                                    |
|                                 |                                                                                                    |
|                                 | Language<br>Character set<br>Keyboard layouts<br>Duit Formats<br>Region default format<br>Reset above settings to default |

#### Schritt 4: und stellt die Sprache auf German ein

| Settings / Interfa | ace                                         |          | 12:33 PM |
|--------------------|---------------------------------------------|----------|----------|
| Skin               | Languages                                   | <b>*</b> |          |
|                    | English (US)                                | Cancel   |          |
|                    | Esperanto                                   |          |          |
|                    | Estonian                                    |          |          |
|                    | Faroese                                     |          |          |
|                    | Finnish                                     |          |          |
|                    | French                                      |          |          |
|                    | French (Canada)                             |          |          |
|                    | Galician                                    |          |          |
|                    | German                                      |          |          |
| 🔅 Standard         |                                             |          |          |
|                    | Chooses to alanguage of the user interface. |          |          |

### Schritt 5: öffnet den Dateimanager

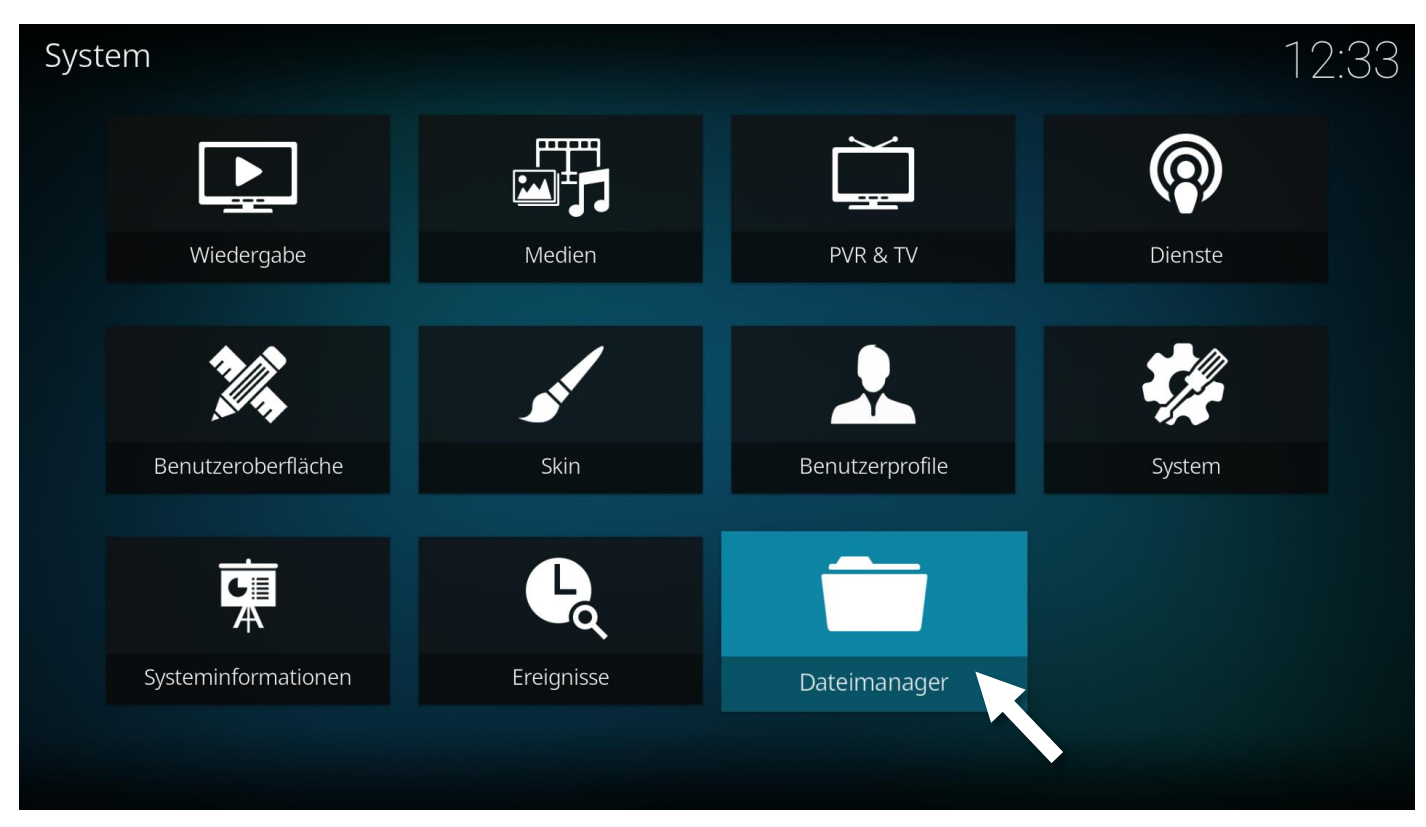

## Schritt 6: geht zu Quelle hinzufügen

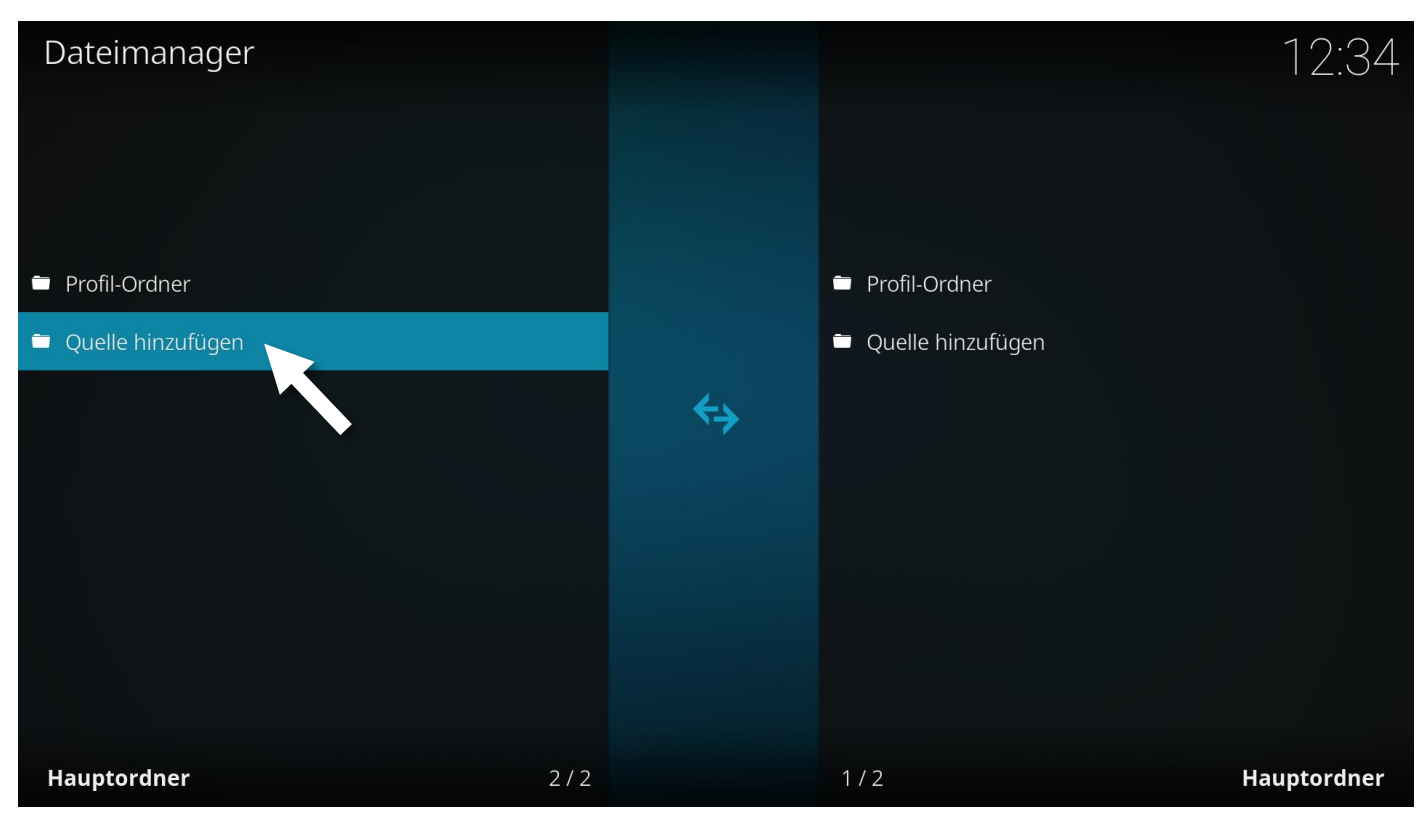

# Schritt 7: gebt die *HSK-Quelle*(URL) & einen *Namen*(z.B. HSK) für die neue Quelle ein, anschließend mit *OK* bestätigen

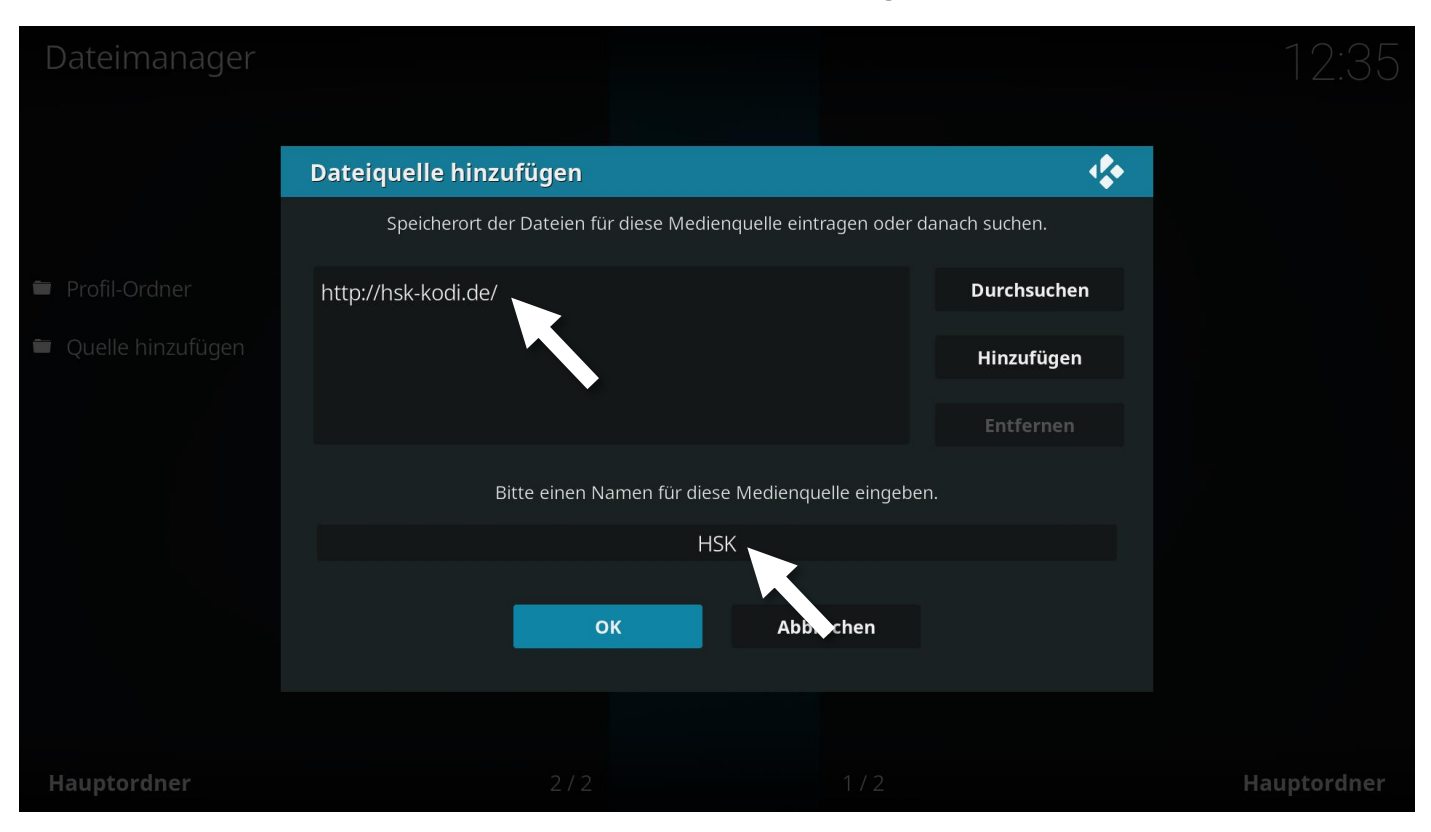

#### Schritt 8: zurück zum Hauptmenü & zu Addons

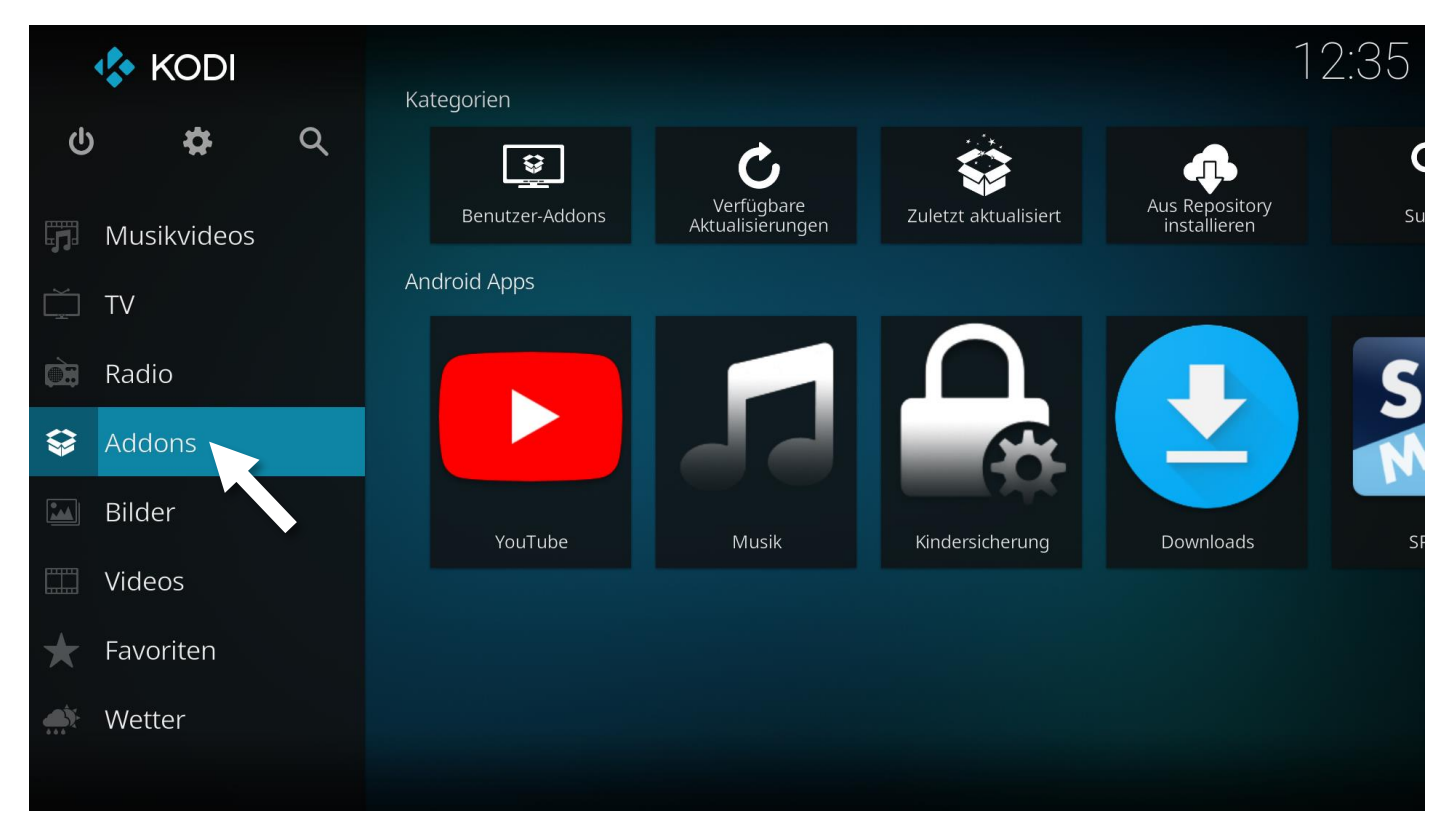

## Schritt 9: geht oben links auf das Paket

| Addons            | 12:36                                                                                                    |
|-------------------|----------------------------------------------------------------------------------------------------|
| 😂 C o 🌣           |                                                                                                    |
| Video-Addons      |                                                                                                    |
| Musik-Addons      |                                                                                                    |
| 🗱 Programm-Addons | Es sind keine passenden Addons installiert. Bitte im Addon-Browser ein von der Community<br>bereitgestelltes Addon herunterladen und installieren. |
| Android Apps      | Zum Addon-Browser                                                                                                    |
| 🔛 Bilder-Addons   |                                                                                                    |
| Benutzer-Addons   |                                                                                                    |
| Herunterladen     |                                                                                                    |
|                   |                                                                                                    |

## Schritt 10: und zu AUS ZIP-Datei installieren

| Addons / Addon-Browser<br>Sortieren nach: Name · 4 / 5 | 12:                                                                                                    | 36 |
|--------------------------------------------------------|----------------------------------------------------------------------------------------------------|----|
|                                                        | <ul> <li>Benutzer-Addons</li> <li>Zuletzt aktualisiert</li> <li>Aus Repository installieren</li> </ul> |    |
|                                                        | <ul> <li>Suchen</li> </ul>                                                                             |    |
| Optionen                                               |                                                                                                    |    |

Schritt 11: geht auf Einstellungen sollten *die Installation aus unbekannten Quellen* deaktiviert sein.

Ist das bereits Aktiviert , könnt ihr direkt weiter zu Schritt 14.

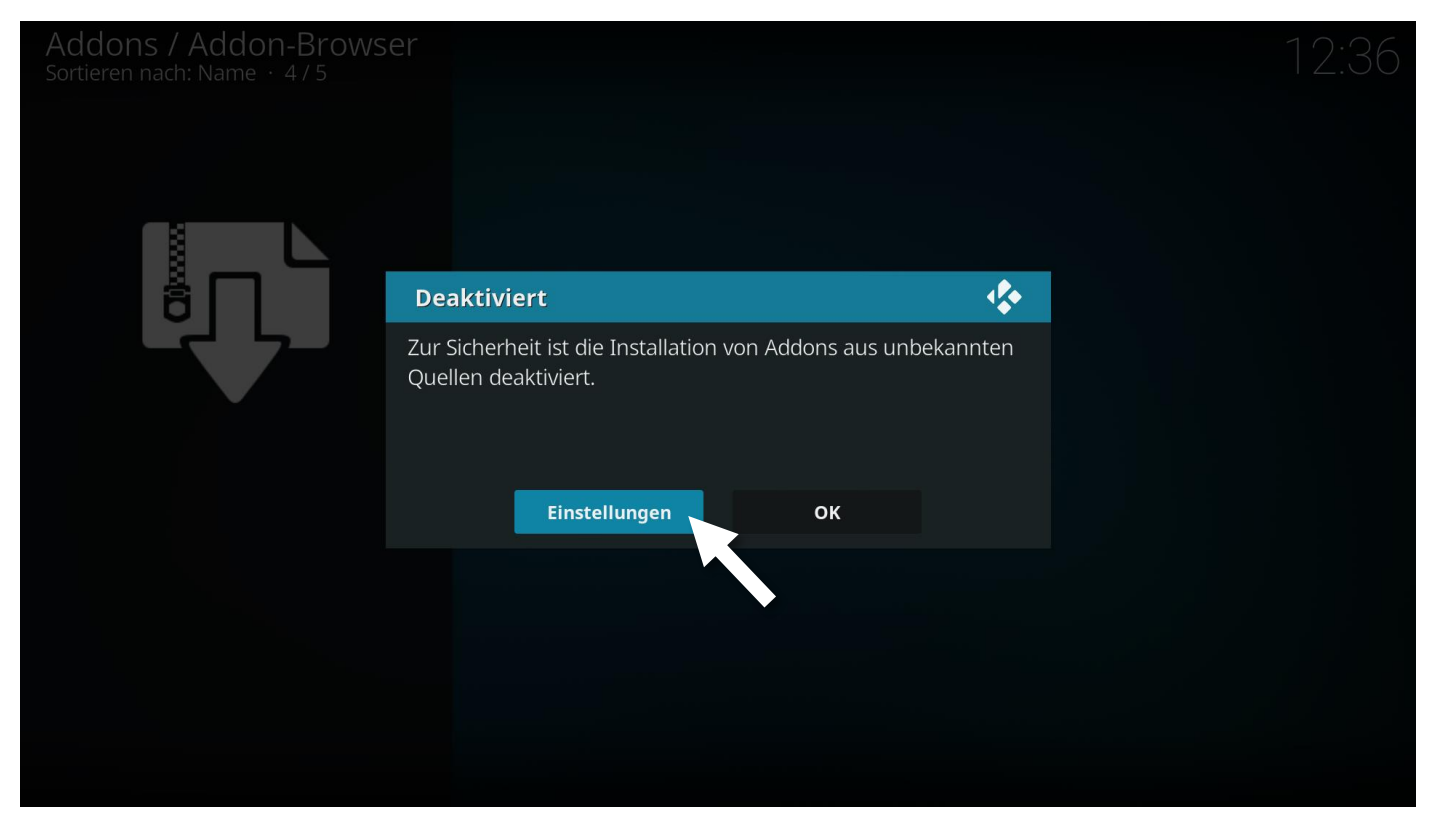

Schritt 12: Unbekannte Quellen > aktivieren

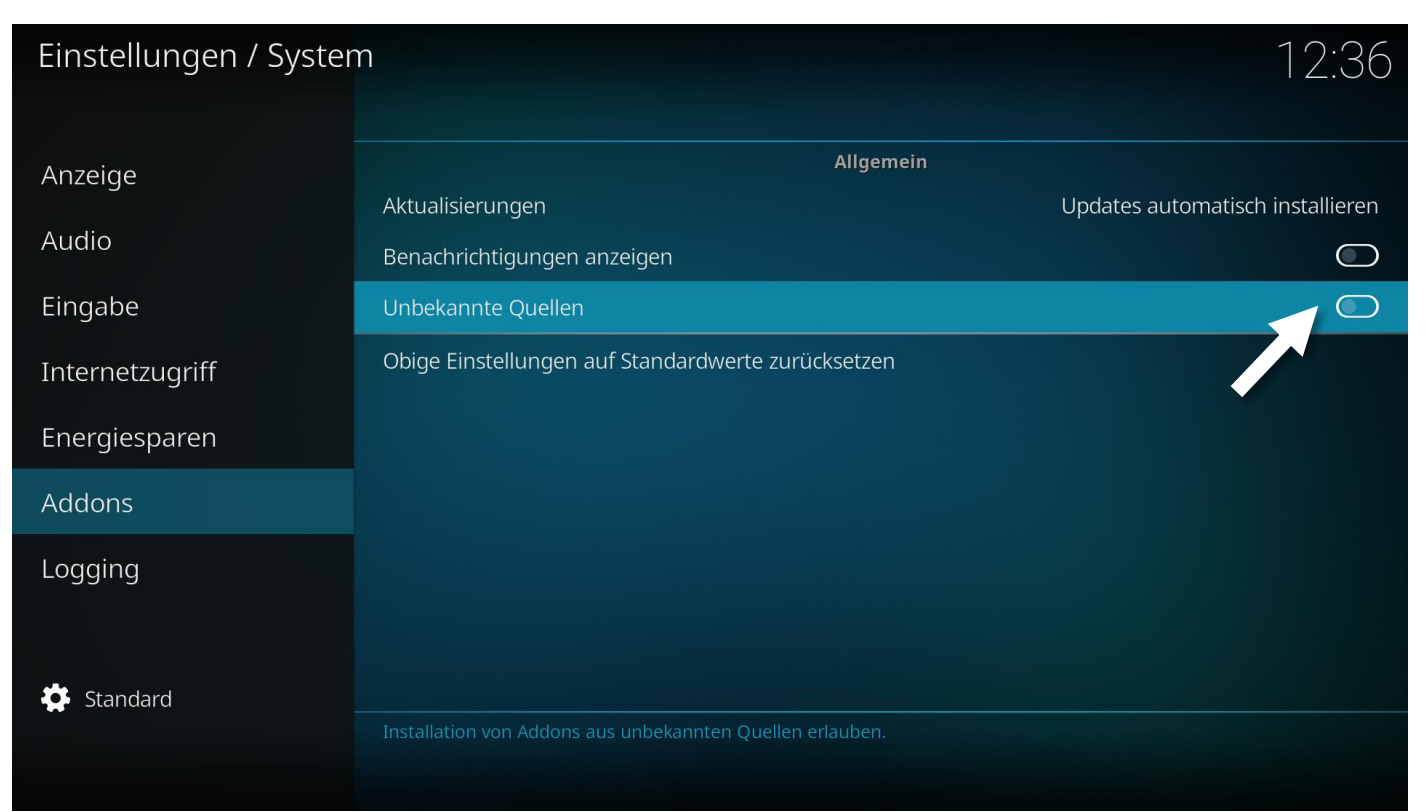

## Schritt 13: die Sicherheitsfrage mit Ja bestätigen

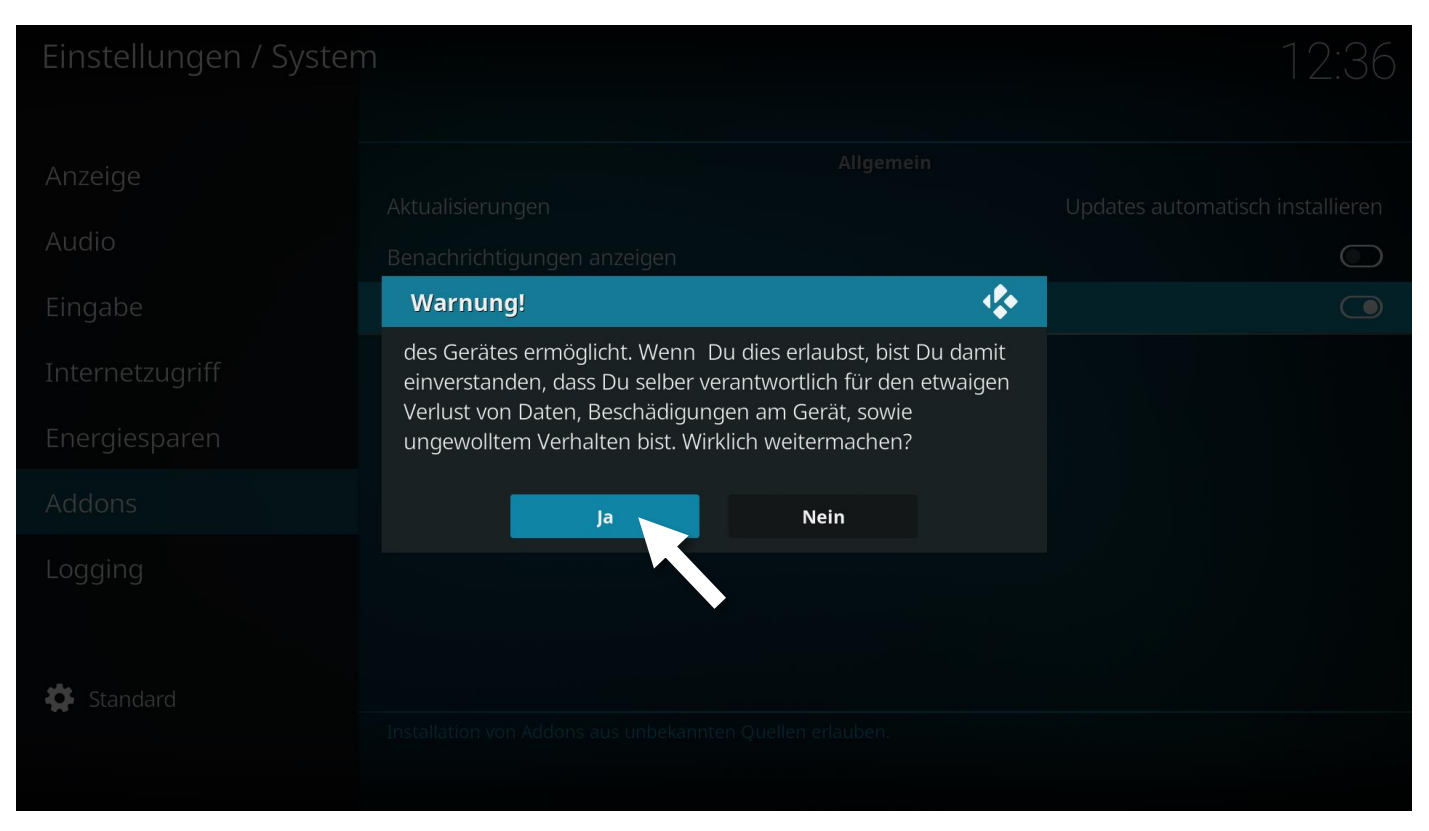

## Schritt 13: Aus ZIP-Datei installieren öffnen

| Addons / Addon-Browser<br>Sortieren nach: Name · 4 / 5 | 12:36                                                                                                    |
|--------------------------------------------------------|----------------------------------------------------------------------------------------------------|
|                                                        | <ul> <li>Benutzer-Addons</li> <li>Zuletzt aktualisiert</li> <li>Aus Repository installieren</li> <li>Aus ZIP-Datei installieren</li> </ul> |
|                                                        | Suchen                                                                                                    |
| Optionen                                               |                                                                                                    |

#### Schritt 14: öffnet die gerade neu angelegte Quelle(HSK)

|   | on-Browser<br>e · 4/5        |                  |
|---|------------------------------|------------------|
|   | Aus ZIP-Datei installieren   | <b>*</b>         |
|   |                              | ок               |
|   | Sexterner Speicher           | Abbrechen        |
| ð | 🗄 HSK 🥆                      |                  |
| 7 | 🖅 Netzwerk-Lateisystem (NFS) |                  |
|   | Root-Dateisystem             |                  |
|   | 🗄 UPnP Geräte                |                  |
|   | 🗄 Windows-Netzwerk (SMB)     |                  |
|   |                              |                  |
|   |                              |                  |
|   | http://bsk-kodi.de           | 6 Finträge - 1/1 |
|   |                              | o Linuage 1/1    |
|   |                              |                  |

Schritt 14: wählt plugin.program.hsk\_archive\_builder-1.0.8.zip aus

Es ist möglich dass es zukünftig eine höhere Versionsnummer gibt, der Archive-Builder entwickelt sich weiter...

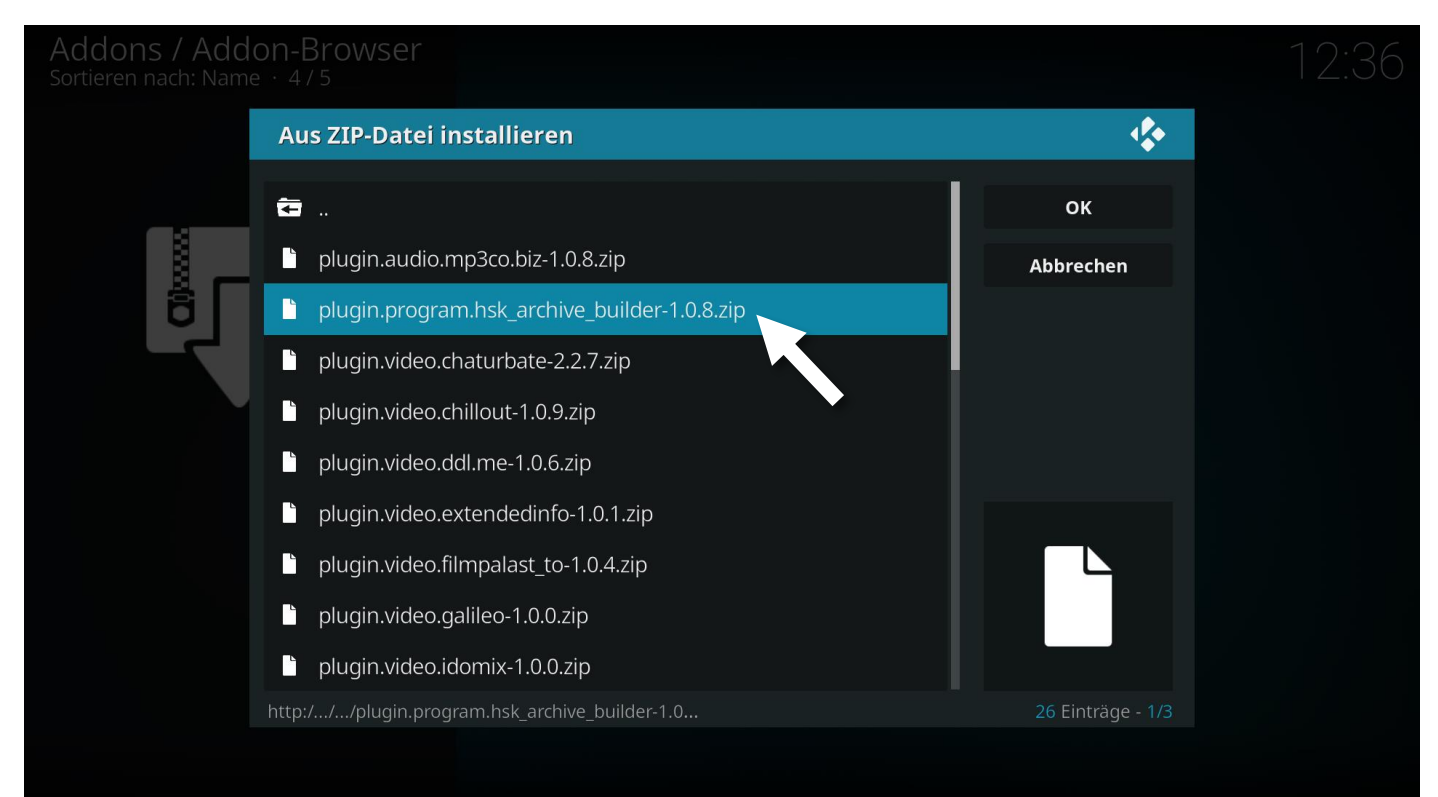

### Schritt 15: der HSK-ARCHIV-BUILDER wurde installiert

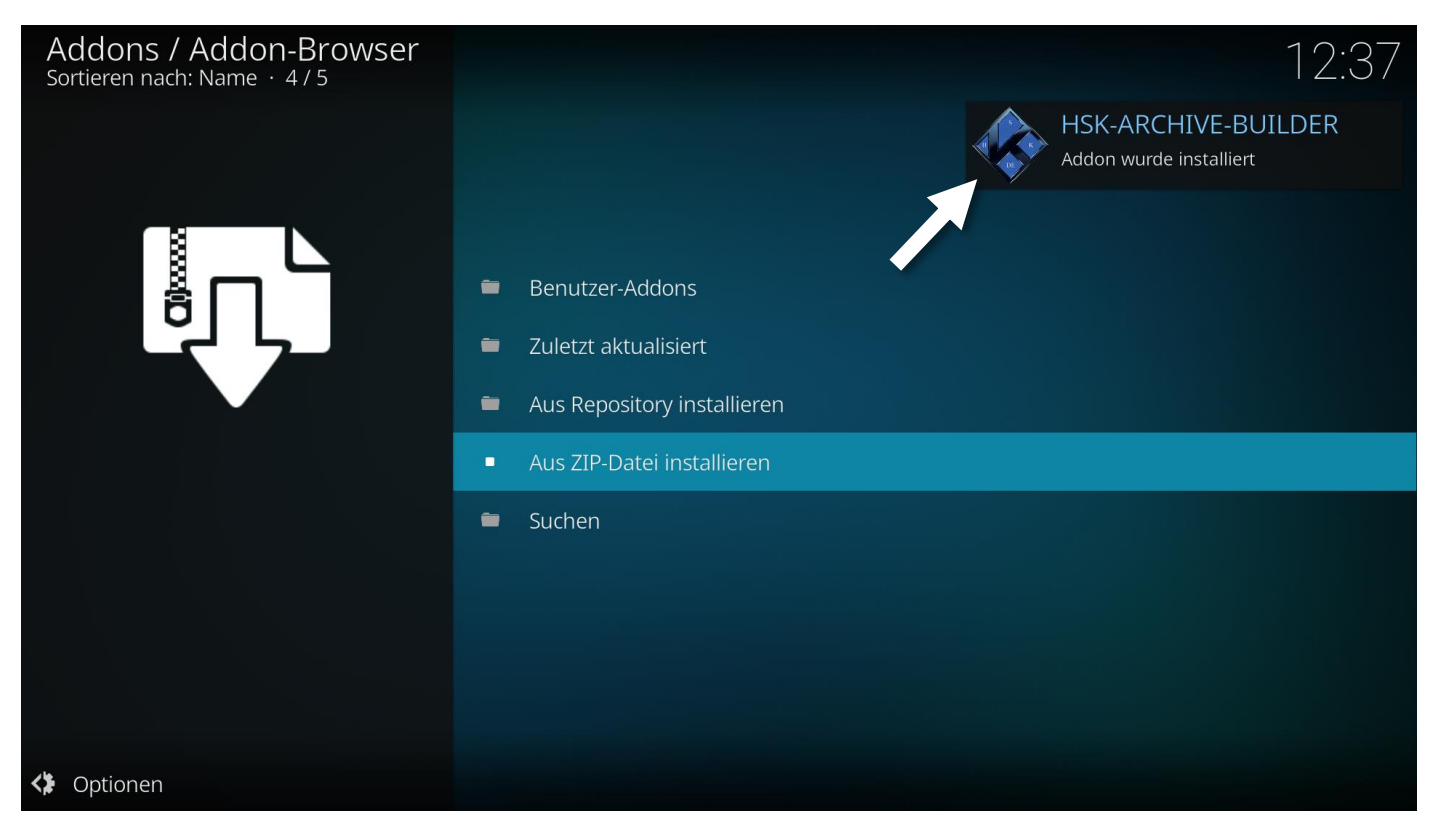

# Schritt 16: um den HSK-ARCHIVE-BUILDER zu konfigurieren geht ihr zu Benutzer-Addons

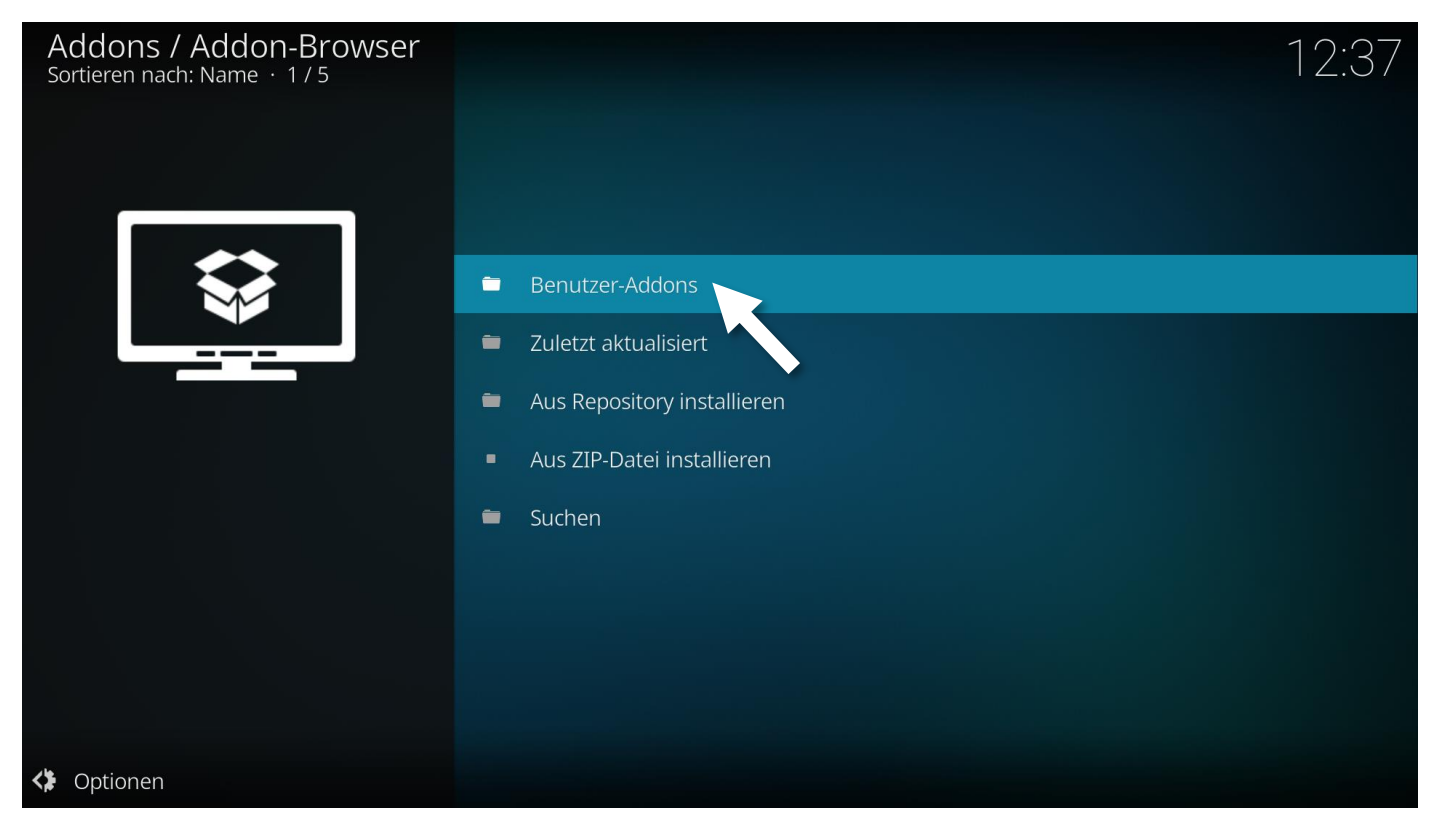

## Schritt 17: und anschließend zu Programm-Addons

| Addons / Benutzer-Addons<br>Sortieren nach: Name · 9 / 13 |   | Addon-Verzeichnis P            | 12:37 |
|-----------------------------------------------------------|---|--------------------------------|-------|
|                                                           | - | Audio Decoder                  |       |
|                                                           | - | Audio Encoder                  |       |
|                                                           | - | Dienste                        |       |
|                                                           | - | Informationsanbieter           |       |
|                                                           | - | Look & Feel                    |       |
|                                                           | - | Peripheriegeräte-Bibliothek    |       |
|                                                           |   | Programm-Addons                |       |
|                                                           | - | PVR-Clients                    |       |
|                                                           | - | Spiele-Addons                  |       |
|                                                           | - | Videoplayer InputStream Addons |       |
|                                                           | - | Weboberfläche                  |       |
|                                                           |   |                                |       |
| <ul><li>Optionen</li></ul>                                |   |                                |       |

## Schritt 18: den HSK-ARCHIVE-BUILDER öffnen

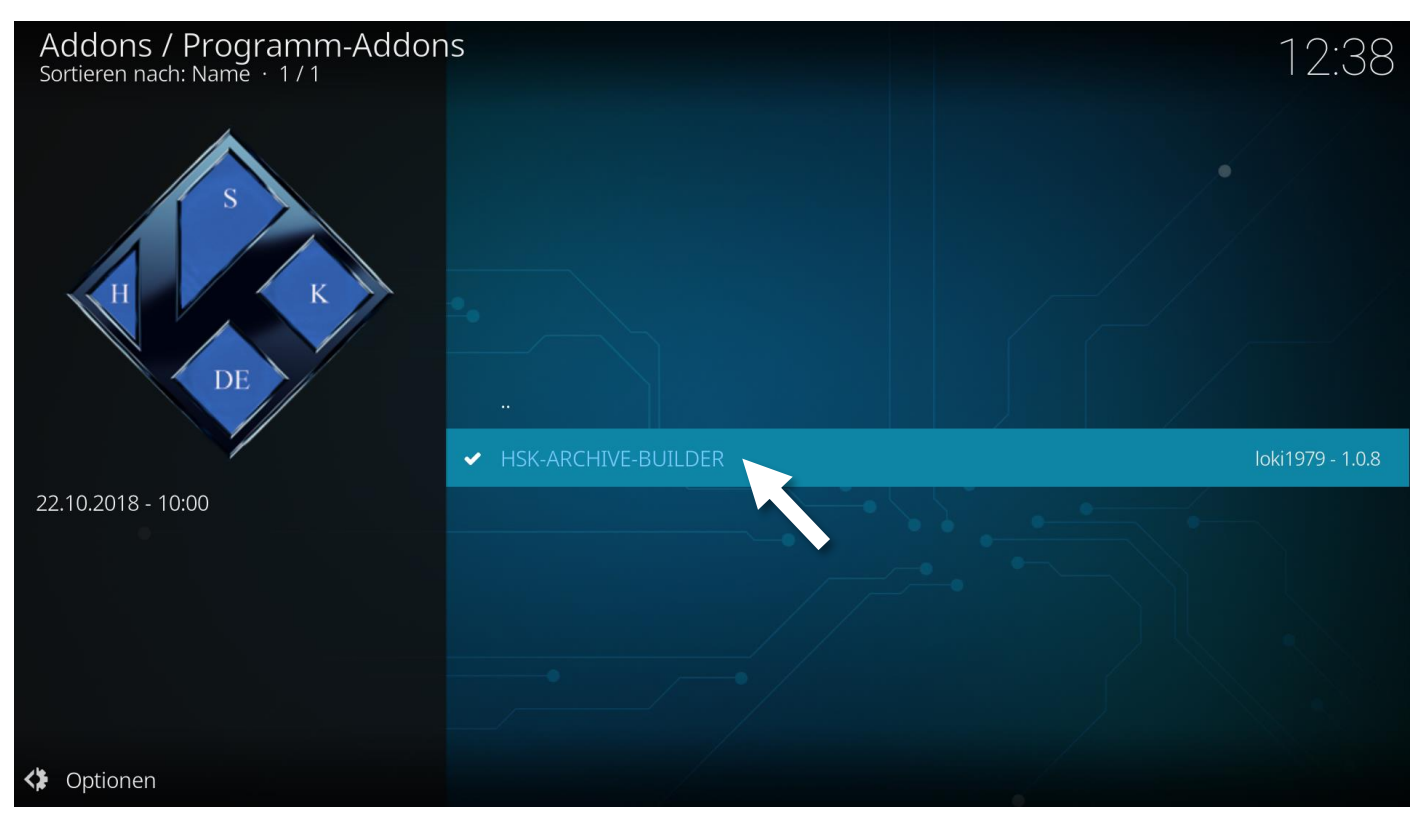

#### Schritt 19: öffne Konfigurieren

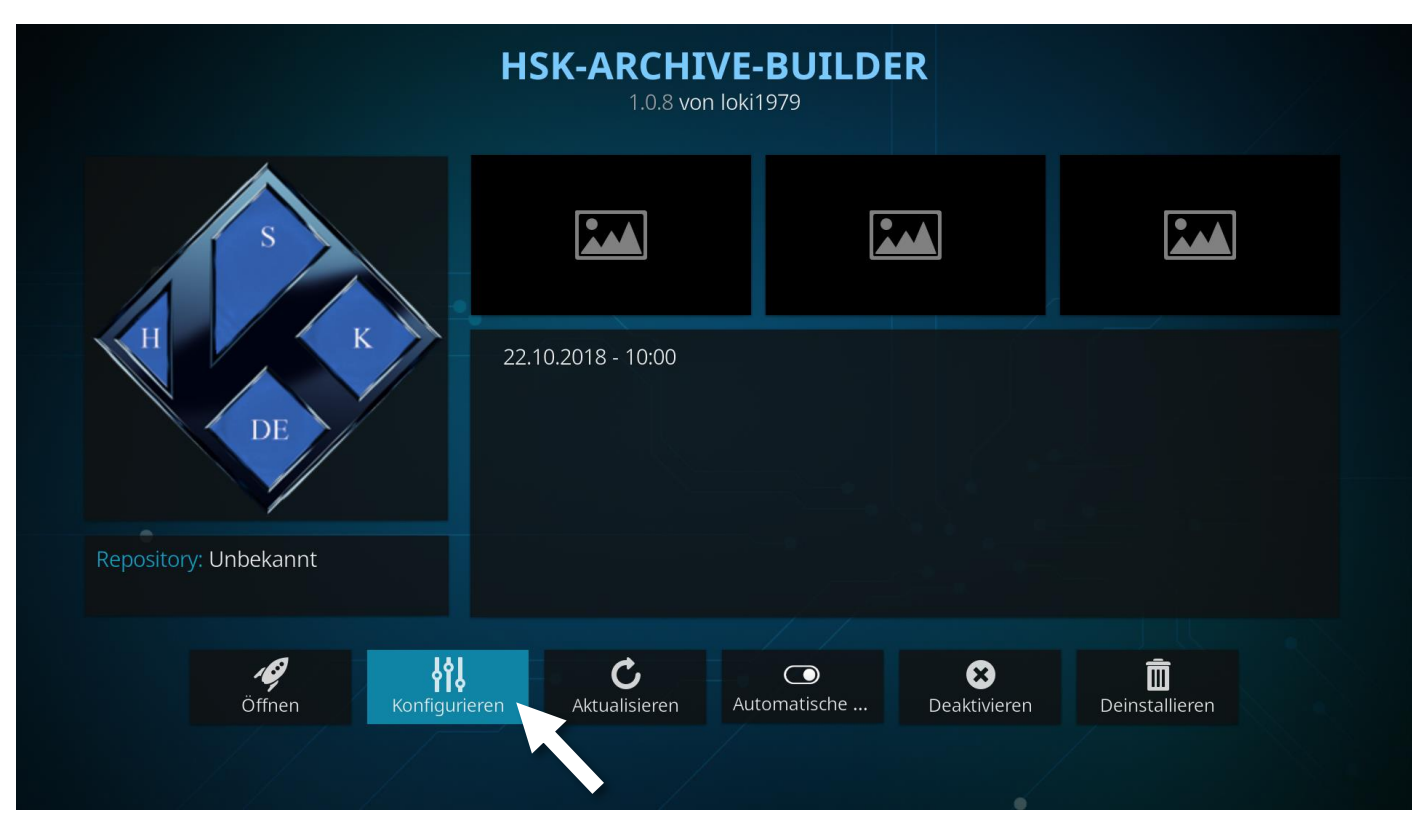

Schritt 20: gehe zu *PASS SETTINGS* & gebe bei *URL EXTRACTOR PASS* das Passwort ein.

Das aktuelle Passwort findet ihr in der HSK-Facebook-Gruppe oder im Kodimans-Forum (<u>http://kodiman.net</u>)

| HSK-ARCHIVE-BUILDER<br>1.0.8 von loki1979 |           |
|-------------------------------------------|-----------|
| Einstellungen - HSK-ARCHIVE-BUILDER       | <b>*</b>  |
| PASS SETTINGS URL EXTRACTOR PASS :        | ок        |
| PATH SETTINGS                             | Abbrechen |
| FILE TRANSFER                             | Standard  |
| SAVE FAVOURITES                           |           |
|                                           |           |
|                                           |           |
|                                           |           |
|                                           |           |
|                                           |           |

#### Schritt 21: gehe zu PATH SETTINGS & aktiviere PACK AND UNPACK FROM KODI HOME PATH

|                        | HSK-ARCHIVE-BUILDER<br>1.0.8 von loki1979 |           |
|------------------------|-------------------------------------------|-----------|
| Einstellungen - HSK-AR | CHIVE-BUILDER                             | <b>*</b>  |
| PASS SETTINGS          | PACK PATH :                               | ОК        |
| PATH SETTINGS          | ARCHIVE WRITE PATH ( SMB,NFS ) :          | Abbrechen |
| FILE TRANSFER          | UNPACK PATH :                             | Standard  |
| SAVE FAVOURITES        | ARCHIVE READ PATH ( SMB,NFS ) :           |           |
|                        | PACK AND UNPACK FROM KODI HOME PATH :     |           |
|                        |                                           |           |

#### Schritt 22: anschließend die Einstellungen mit OK bestätigen

|                         | HSK-ARCHIVE-BUILDER<br>1.0.8 von loki1979 |           |
|-------------------------|-------------------------------------------|-----------|
| Einstellungen - HSK-AR( | CHIVE-BUILDER                             | <b>\$</b> |
| PASS SETTINGS           | PACK PATH :                               | ок        |
| PATH SETTINGS           | ARCHIVE WRITE PATH ( SMB,NFS ) :          | Abbrechen |
| FILE TRANSFER           | UNPACK PATH :                             | Standard  |
| SAVE FAVOURITES         | ARCHIVE READ PATH ( SMB,NFS ) :           |           |
|                         | PACK AND UNPACK FROM KODI HOME PATH :     |           |
|                         |                                           |           |

#### Schritt 23: jetzt könnt ihr den HSK-ARCHIVE-BUILDER öffnen

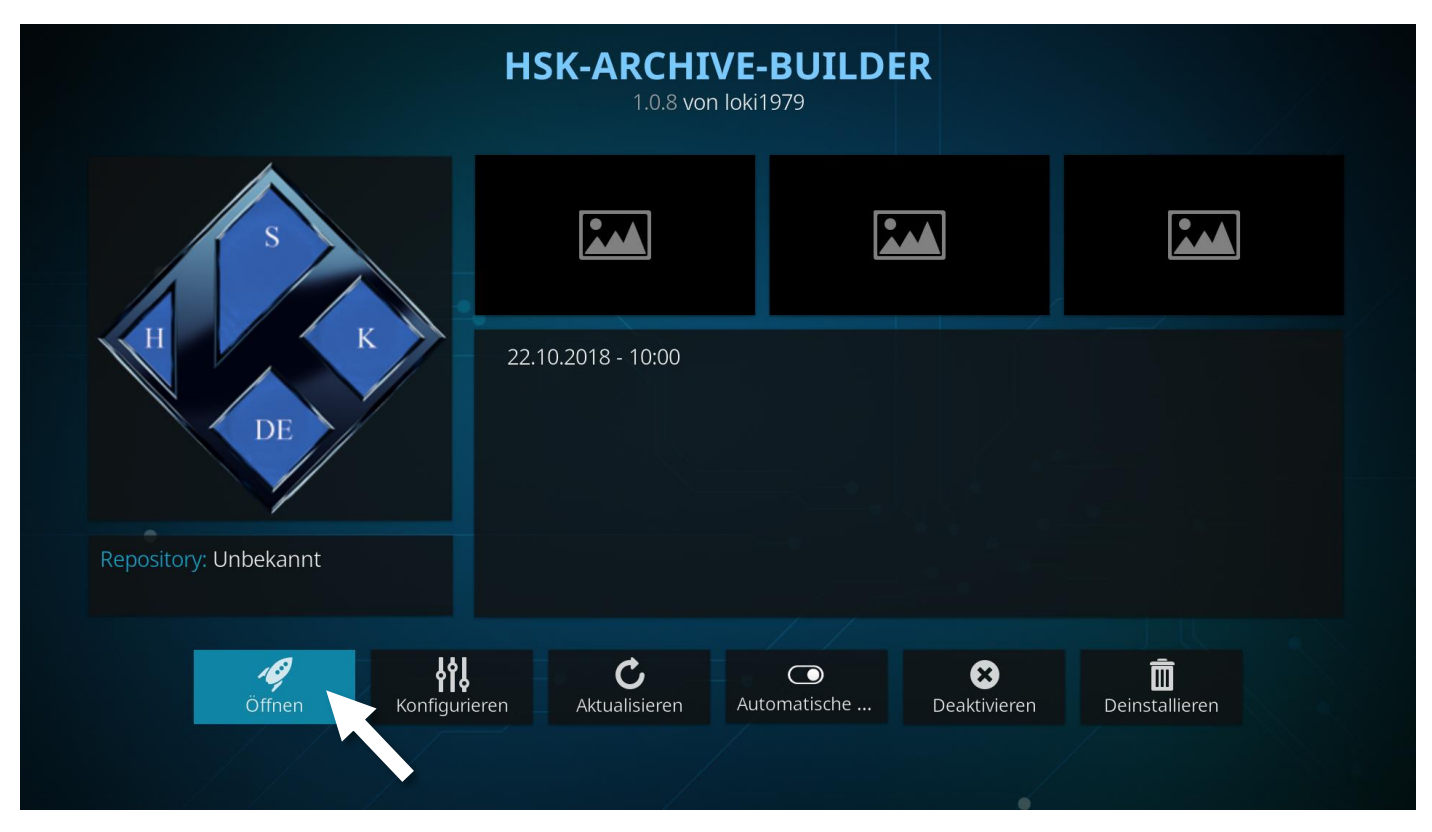

## Schritt 24: geht zu URL EXTRACTOR

| Programme<br>Sortieren nach: Name |                               |                  | 2 |
|-----------------------------------|-------------------------------|------------------|---|
|                                   | ARCHIVE BUILDER               |                  |   |
|                                   | PACKER                        | Abbrechen        |   |
|                                   | EXTRACTOR                     |                  |   |
|                                   |                               |                  |   |
|                                   | FILE TRANSFER - APK 1. TALLER |                  |   |
|                                   | CLEAN THE PROGRAM             |                  |   |
|                                   | RESET THE PROGRAM             |                  |   |
|                                   | PROGRAM FORCE QUIT            |                  |   |
|                                   | READ LOG FILE                 |                  |   |
|                                   | PROGRAM SETTINGS              | 9 Einträge - 1/1 |   |
|                                   |                               |                  |   |
|                                   |                               |                  |   |

Schritt 25: warten bis alle Daten geladen wurden

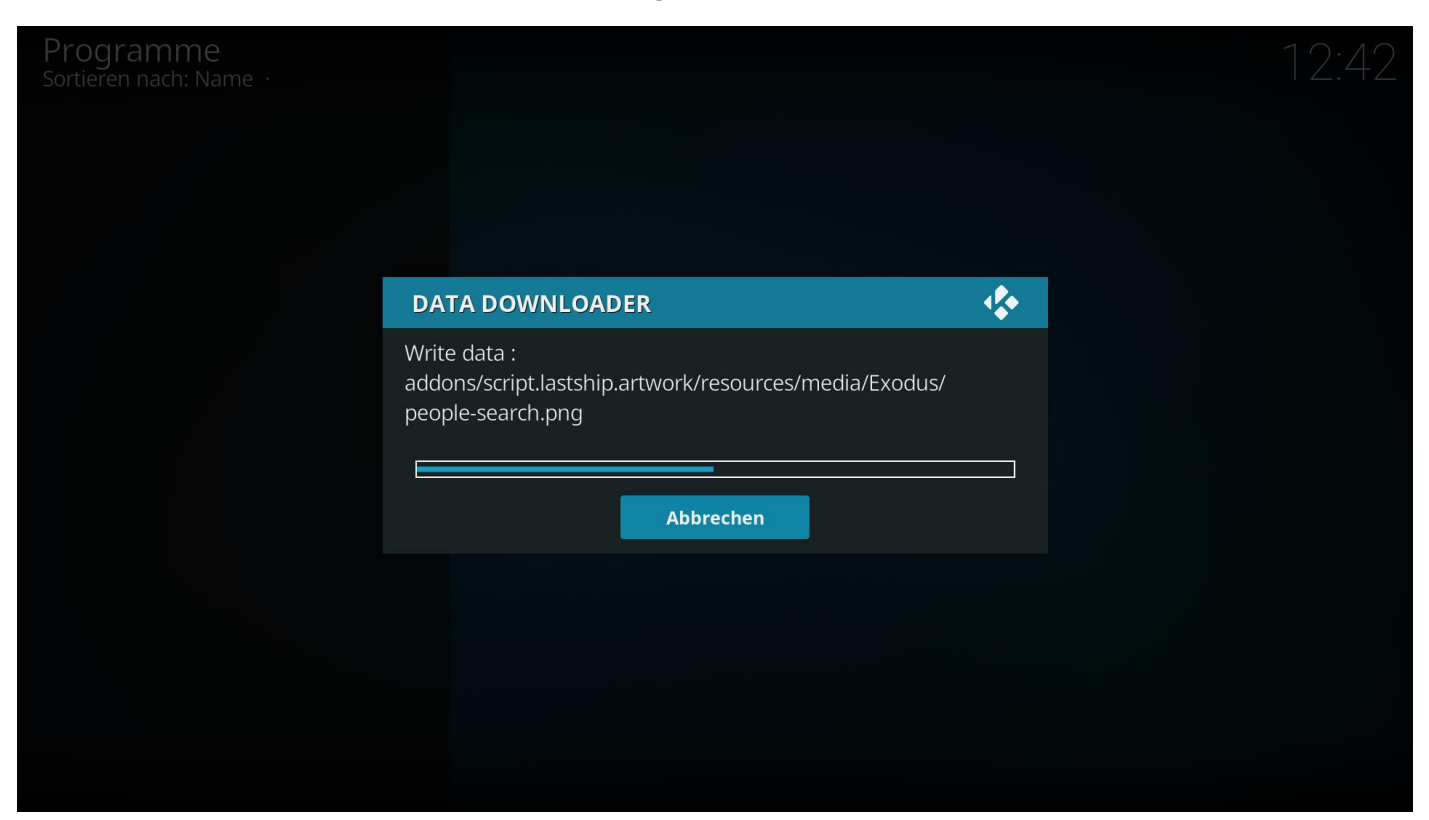

# Schritt 26: bestätigen mit OK

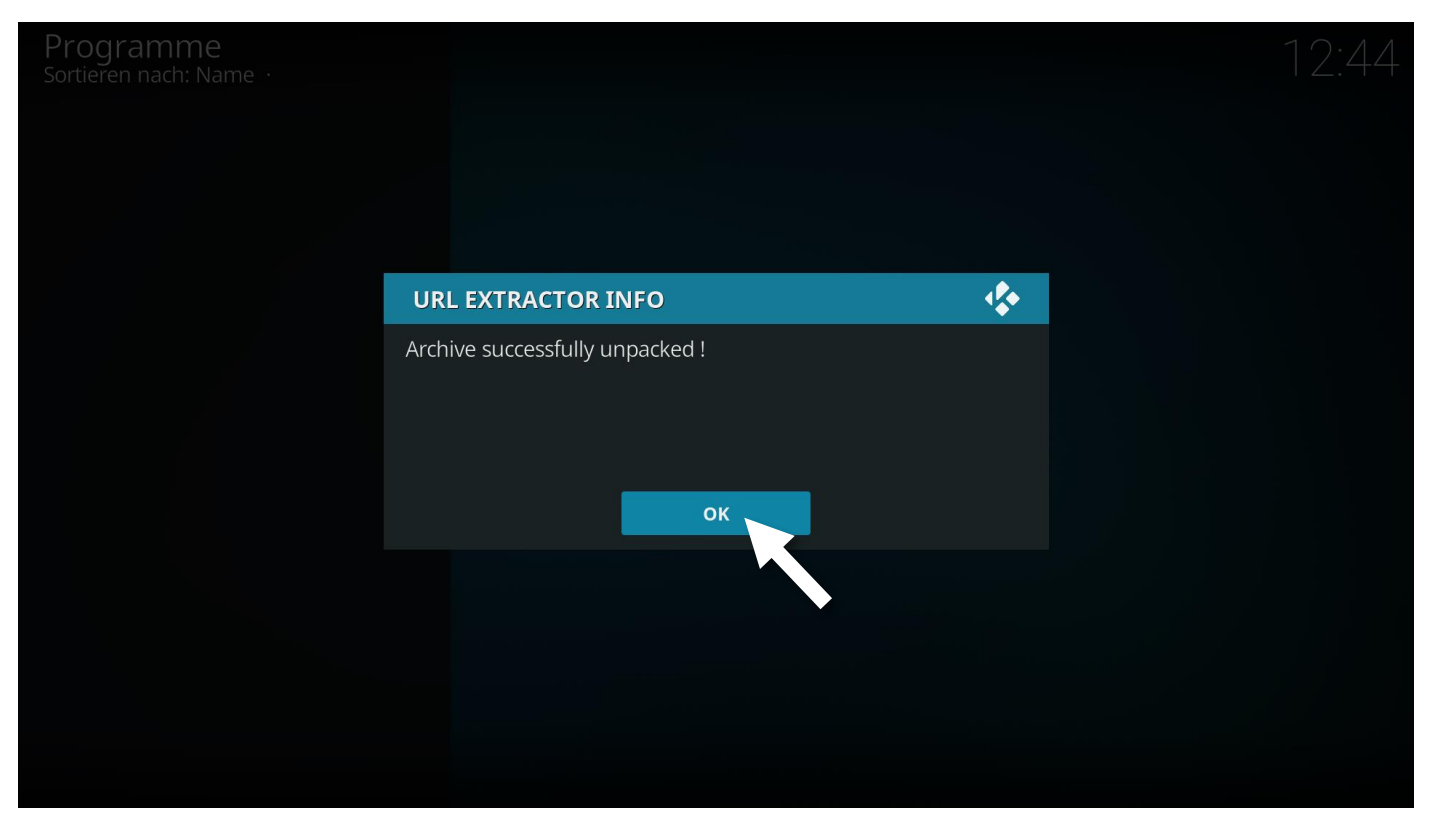

### Schritt 28: bestätigen mit Ja

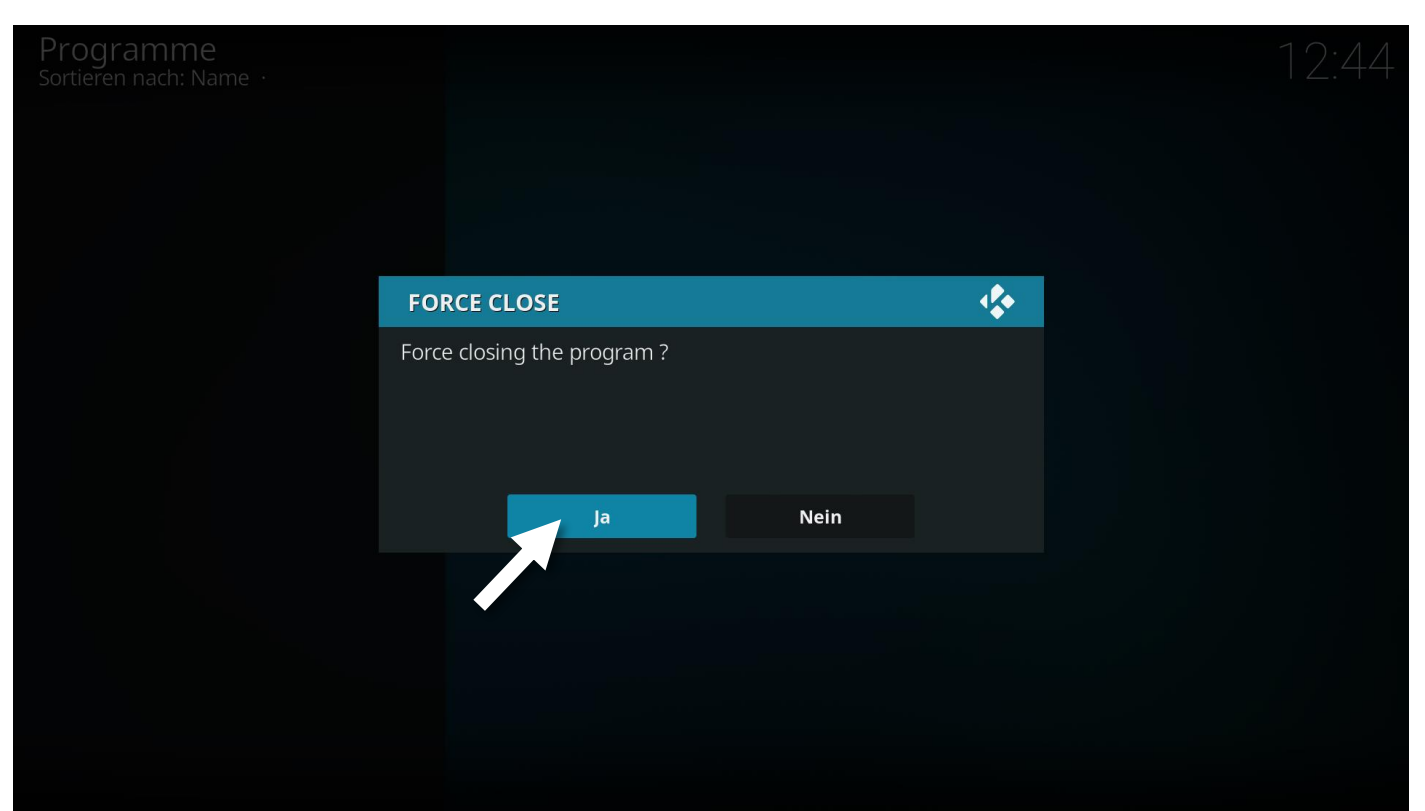

Schritt 29: Sollte der FORCE CLOSE nicht funktionieren, müsst ihr KODI manuell beenden.

Unter z.B. Android: Androidmenü > Apps > Kodi > Beenden erzwingen

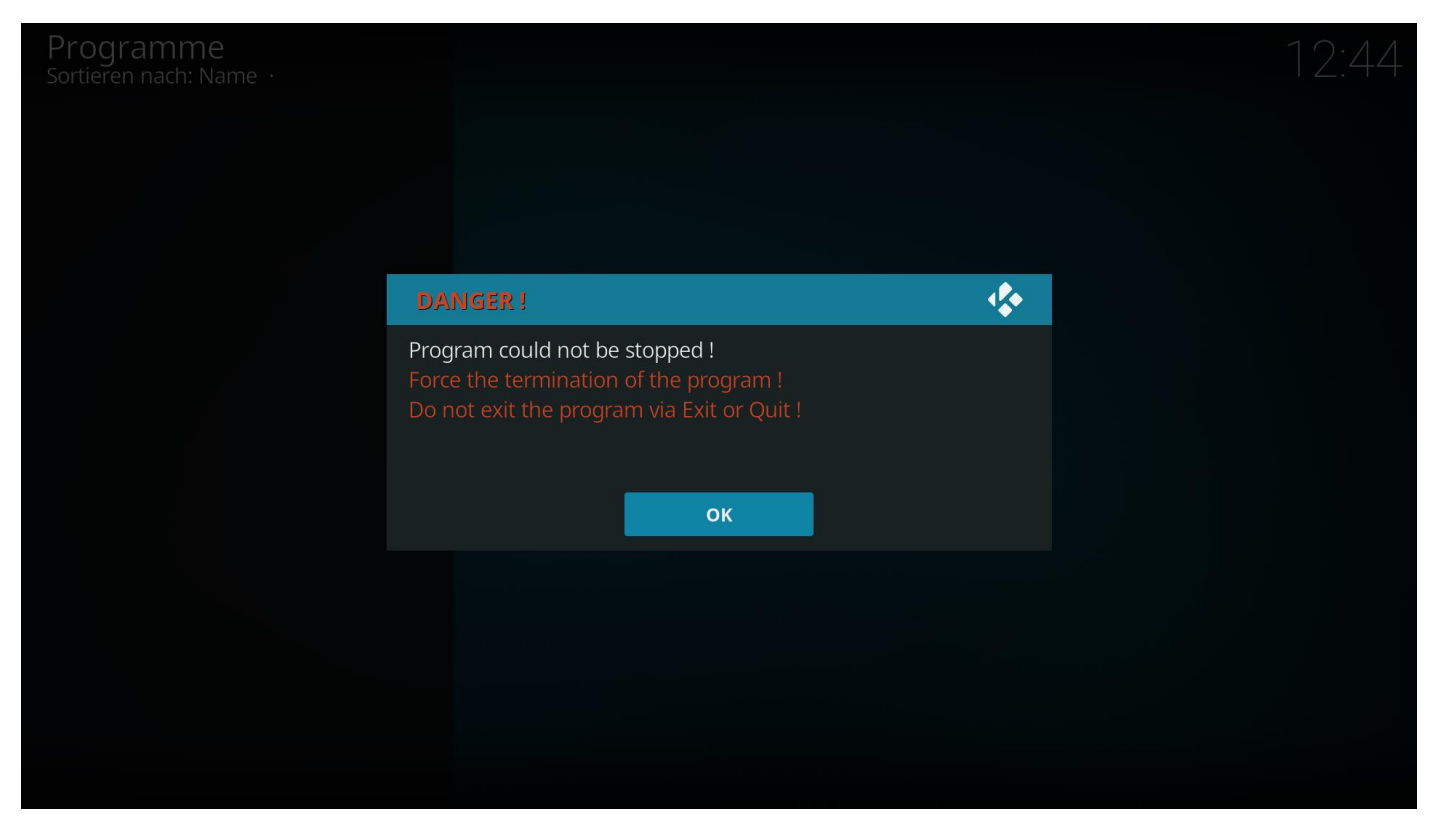

#### Schritt 30: KODI neu starten & fertig!

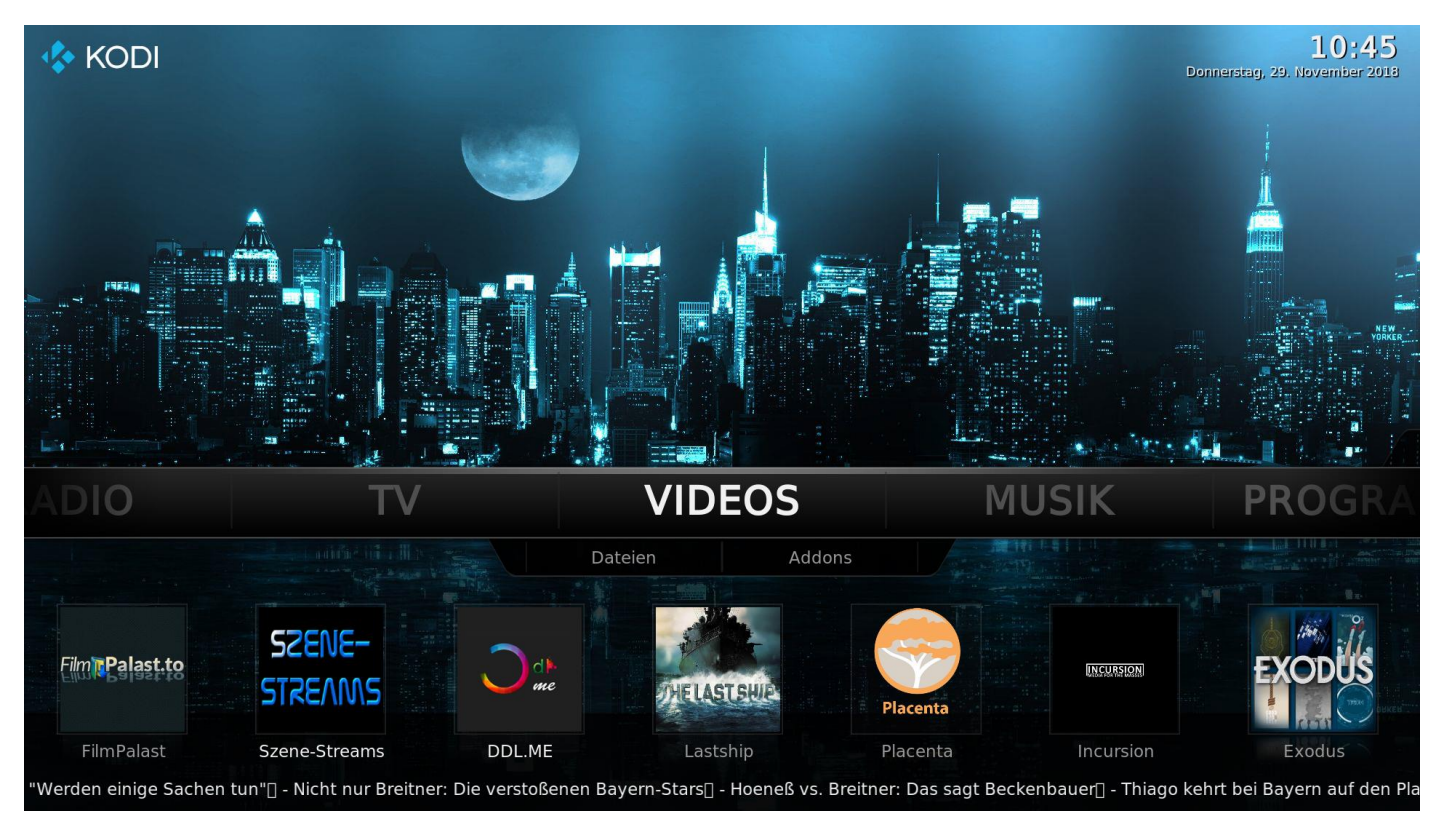

Die HSK-Gruppe freut sich immer über eine kleine Spende, um die Server am Laufen zu halten & euch das KODI-Backup zur Verfügung stellen zu können.

Den Spenden-Link findet ihr in der HSK-Facebook-Gruppe unter Ankündigungen.

HSK-Facebook-Gruppe:

https://www.facebook.com/groups/hskde

Kodimans-Forum:

http://kodiman.net